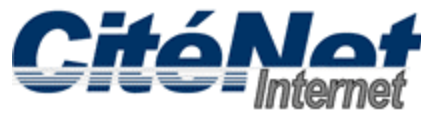

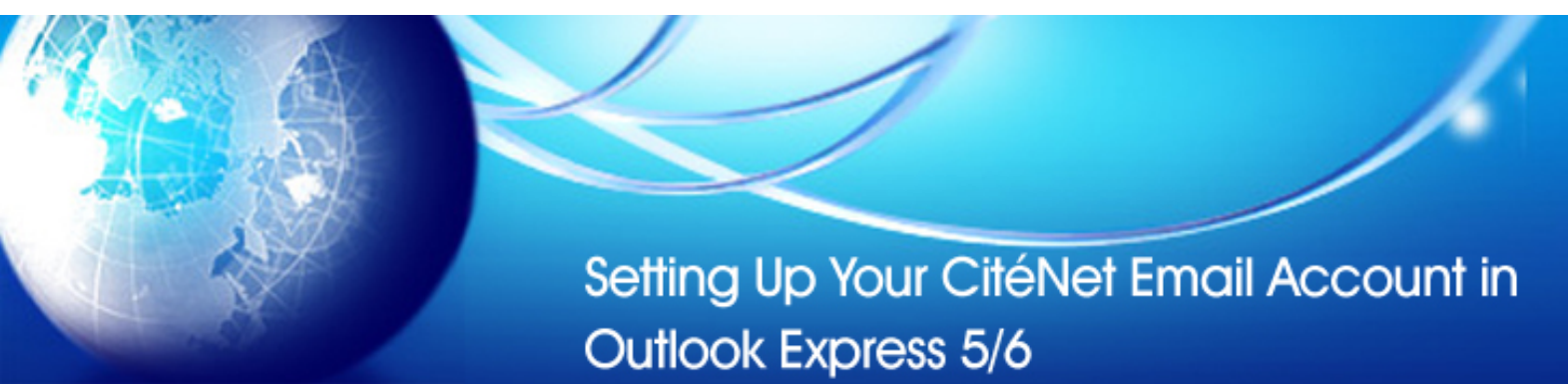

# Step 1:

Open Microsoft Outlook Express. At the top click on 'Tools' then 'Accounts'.

| 🧐 Inbox - Outlook B | xpress -                                                |                        |
|---------------------|---------------------------------------------------------|------------------------|
| File Edit View      | Tools Message Help                                      | <u></u>                |
|                     | Send and Receive                                        | ×                      |
| Create Mail Re      | Synchronize All                                         | lete                   |
| 🕸 Inbox             | Address Book Ctrl+Shift+B<br>Add Sender to Address Book | test                   |
| 🗐 Outlook Express   | Message Rules                                           | Welcome to Outlook Exp |
| 🛓 🧐 Local Folders   | Accounts                                                |                        |
| Inbox               | Options                                                 |                        |
|                     | ns                                                      |                        |

# Step 2:

Click on the '**Mail**' tab. There should be no entries (unless you have multiple mailboxes). If there are any entries highlight them and click on the '**Remove**' button to the far right.

| Internet Accounts |                   |            | ? ×            |
|-------------------|-------------------|------------|----------------|
| All Mail News     | Directory Service |            | Add 🕨          |
| Account           | Туре              | Connection | Remove         |
|                   |                   |            | Properties     |
|                   |                   |            | Set as Default |
|                   |                   |            | Import         |
|                   |                   |            | Export         |
|                   |                   |            |                |
|                   |                   |            | Set Order      |
|                   |                   |            | Close          |

# Step 3:

Click on the 'Add' button. Then select 'Mail'.

| Accounts<br>Mail | News   Directory Ser | vice       | <u>?</u> ,<br> | X Mail                    |
|------------------|----------------------|------------|----------------|---------------------------|
| unt              | Туре                 | Connection | Remove         | News<br>Directory Service |
|                  |                      |            | Properties     |                           |
|                  |                      |            | Set as Default |                           |
|                  |                      |            | Import         |                           |
|                  |                      |            | Export         |                           |
|                  |                      |            | Set Order      |                           |
|                  |                      |            | Close          | ]                         |

### Step 4:

Internet Connection Wizard will appear. It will ask you for some information about your account, here is a breakdown of each screen. Click on the '**Next**' button at the bottom of each window when you have entered all the requested information.

### Step 5:

Display Name is the name that will appear when you send email.

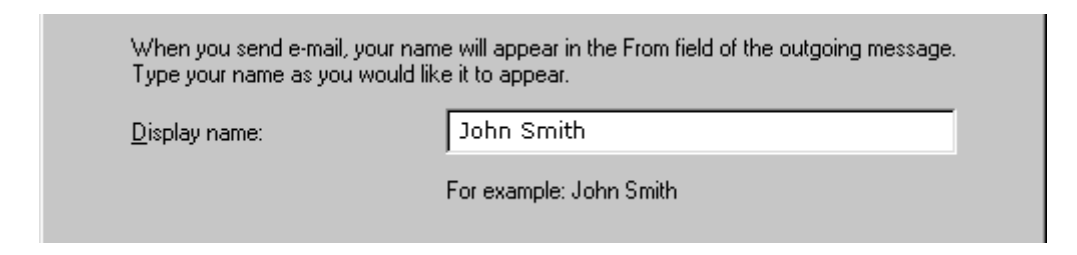

## Step 6:

Type in your CitéNet master e-mail address as it appears on your CitéNet Access Information sheet.

| Your e-mail address is the<br>This address has been ass | address other people use to send e-mail messages to you.<br>signed to you by your Internet service provider. |
|---------------------------------------------------------|----------------------------------------------------------------------------------------------------|
| <u>E</u> -mail address:                                 | jsmith@citenet.net                                                                                           |
|                                                         | For example: someone@microsoft.com                                                                           |
|                                                         |                                                                                                    |

### Step 7:

Select 'POP3' for Incoming Mail Server type. Type in **pop.citenet.net** in the 'Incoming mail (POP3 or IMAP) server' field. Type in **smtp.citenet.net** in the 'Outgoing mail (SMTP) server' field.

| Incoming mail (POP3 or IMAP) server:<br>pop.citenet.net                                             |  |
|----------------------------------------------------------------------------------------------------|--|
| pop.atenet.net                                                                                      |  |
|                                                                                                    |  |
| An SMTP server is the server that is used for your outgoing e-mail.<br>Outgoing mail (SMTP) server: |  |
| smtp.dtenet.net                                                                                     |  |

## Step 8:

'Account name' is your **master e-mail username** as it appears on your Access Information sheet. 'Password' is your **master e-mail password** as it appears on your Access Information sheet.

| ● Log on using:                      |                                                                             |
|--------------------------------------|-----------------------------------------------------------------------------|
| Account name:                        | jsmith@citenet.net                                                          |
| Password:                            | ********                                                                    |
|                                      | Remember password                                                           |
|                                      | (Your password will appear as asterisks to prevent others from reading it.) |
| C Log on using <u>S</u> ecure Passwe | ord Authentication (SPA)                                                    |
|                                      |                                                                             |
| <                                    | Back Next> Cancel Help                                                      |

Make sure 'Log on using Secure Password Authentication' is unchecked.

Click 'Next'.

### Step 9:

If you dial in first, then open Outlook Express, select 'Connect Using my Local Area Network'. If you would like Outlook Express to dial for you, select 'Connect Using my Phone Line'. If you use high-speed Internet connection, select 'Connect Using my Local Area Network'.

Which method do you want to use to connect to the Internet?

- Connect using my phone line
- C Connect using my local area network (LAN)
- C I will establish my Internet connection manually

# Step 10:

Click 'Close' to close the email account setup wizard.

To check your mail, click on the 'Send and Receive' button. All new messages will appear in your Inbox.

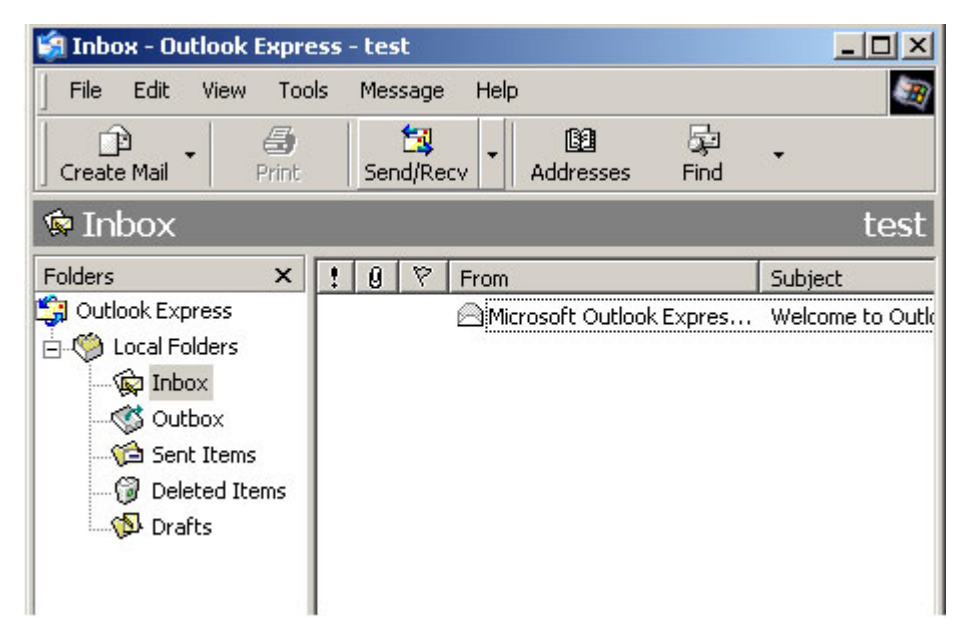